# Connexion to ENT (intranet), wifi, and more...

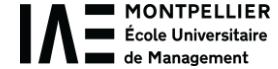

You must have received an automatically generated email with an activation link, from an « @umontpellier.fr » email address.

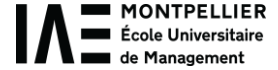

To complete your enrolment process, you had to click on that link within 24 hours and activate your student's account.

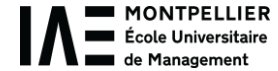

# If you did not receive that link or if you clicked on it too late, you will have to ask me for your institutional email address.

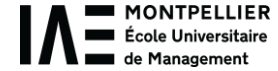

## 1) Then go to the IAE website – click on « Espace Etudiant »

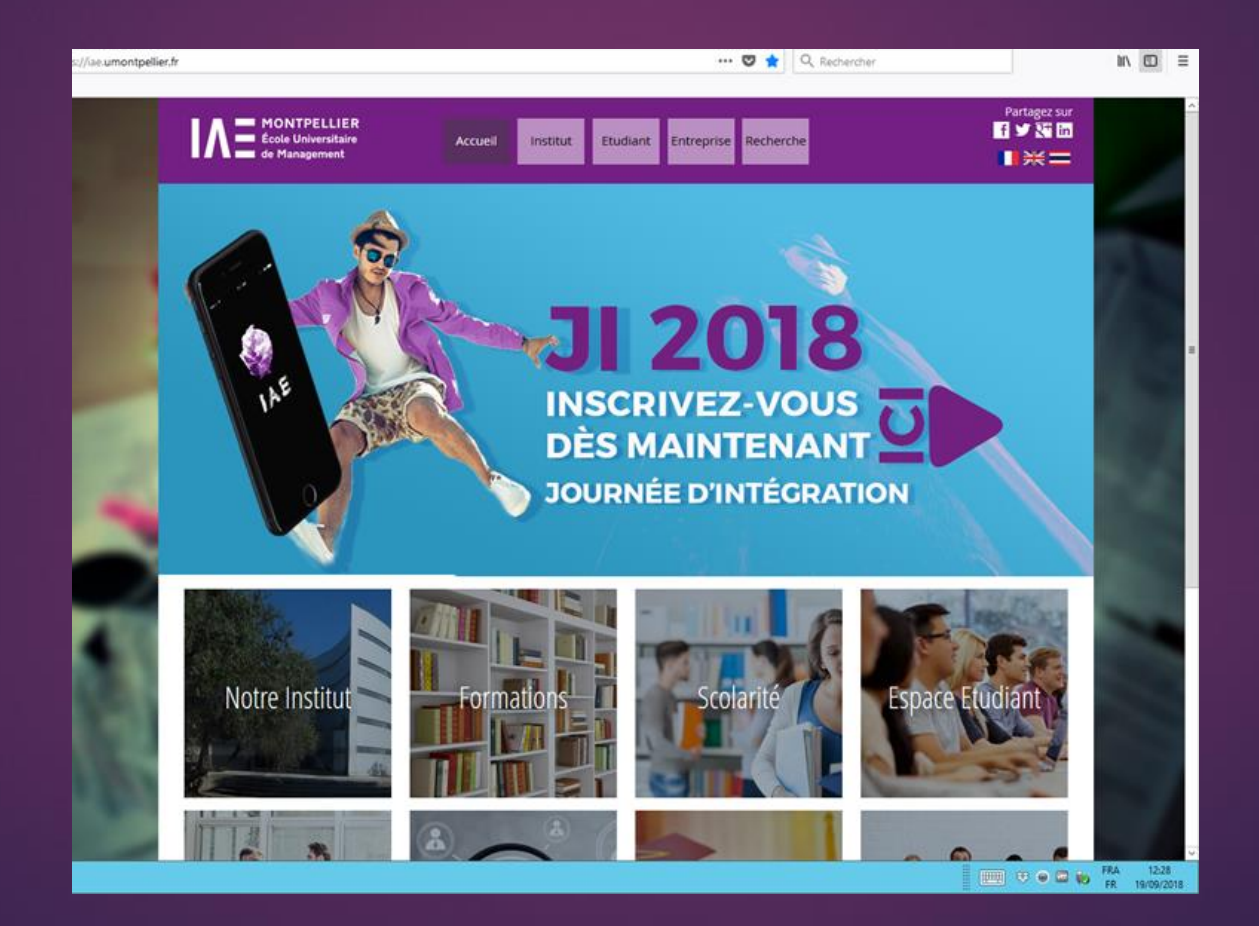

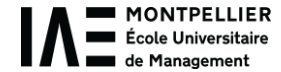

# 2) Click on « 1<sup>ère</sup> connexion » in red letters at the bottom

| UNIVERSITÉ DE MONTPELLIER                     |  |
|-----------------------------------------------|--|
| IDENTIFIANT                                   |  |
| MOT DE PASSE                                  |  |
| SE CONNECTER                                  |  |
| <u>lère connexion   Problème de connexion</u> |  |
| 0                                             |  |

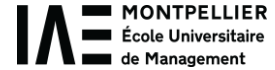

# 3) In the field « Identifiant », enter your institutional email address (@umontpellier.fr)

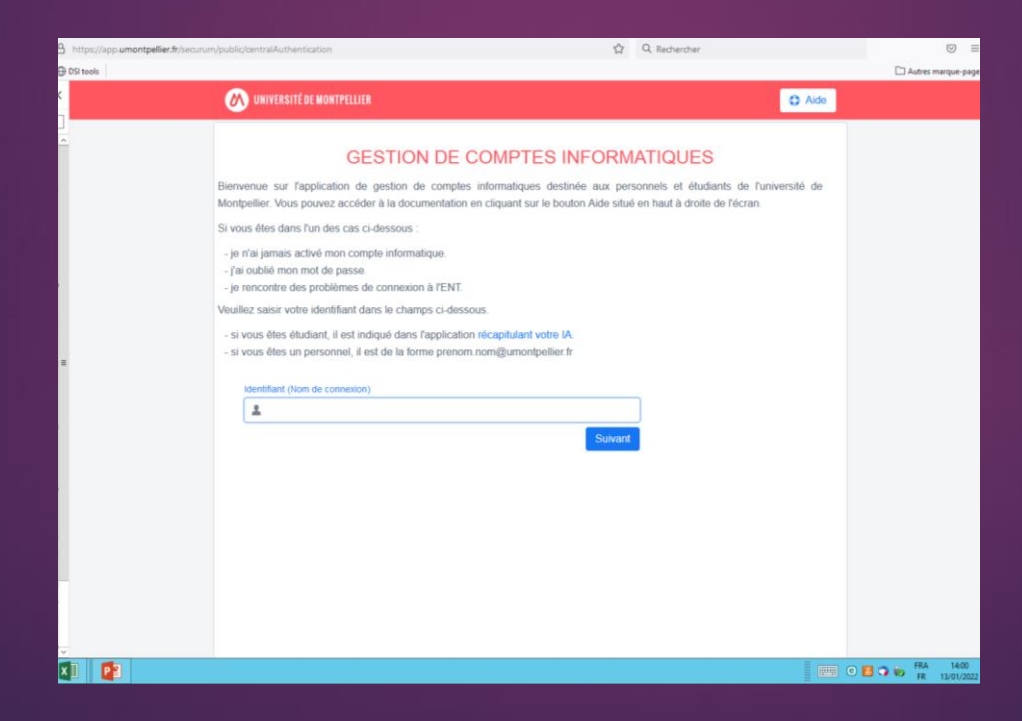

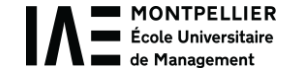

## 4) You will be asked to create a personal password

# Note that if you change it again someday, it will change for every applications.

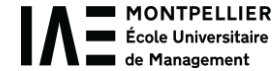

## 5) To check the course schedule, click on « Planning 23-24 »

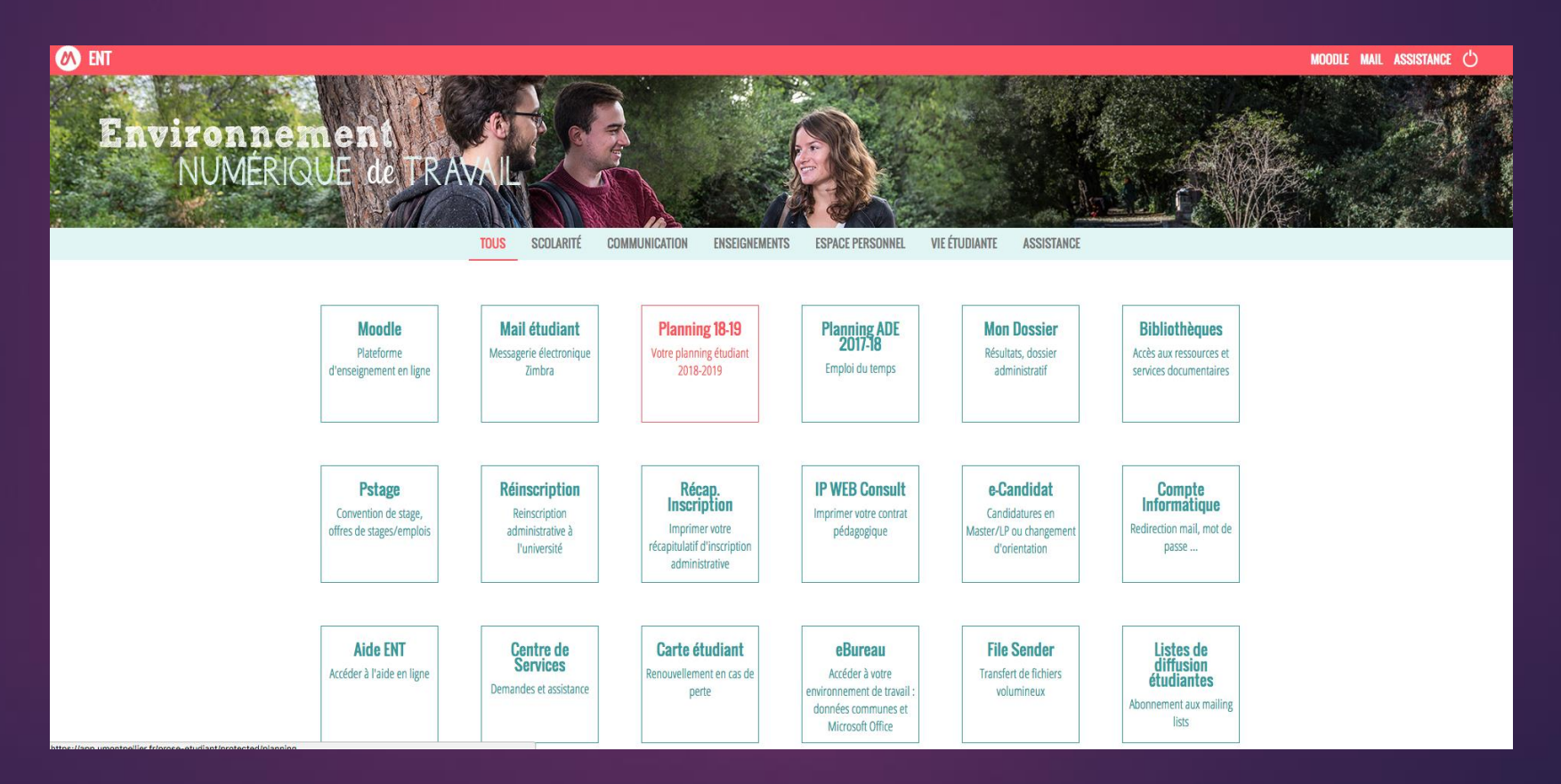

K MONTPELLIER École Universitaire de Management

# 6) Click on « Preferences », then on « Toutes formations... », then on « IAE », then on « incoming »

| 🕐 ENT > PLANNING 18-19                                                                                                    |                                                                                                    | MOODLE MAIL ASSISTANCE 🖒 |
|----------------------------------------------------------------------------------------------------|----------------------------------------------------------------------------------------------------|--------------------------|
|                                                                                                    | Planning Préférences Groupes Sélectionnés                                                             |                          |
| Préférence<br>Formation(s)<br>Sélectionnez vot<br>© lae<br>@ - Corbei<br>@ Adminis<br>@ BIMB<br>@ DU<br>@ GIB<br>@ Incomin<br>@ L3<br>@ M1<br>@ M2 | S 'inscription Toutes formations Composante(s) d'inscription (s) groupe(s) d'enseignement(s) e ration |                          |
|                                                                                                    |                                                                                                    |                          |
|                                                                                                    |                                                                                                    |                          |

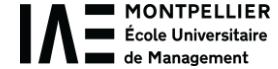

# Now you can see all the courses open to exchange students, **<u>not only yours</u>**. You have to seek for your courses.

If you have any doubt, please ask me.

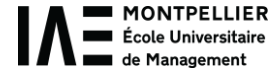

# 8) To check your emails: select « Communication », then « mail étudiant »

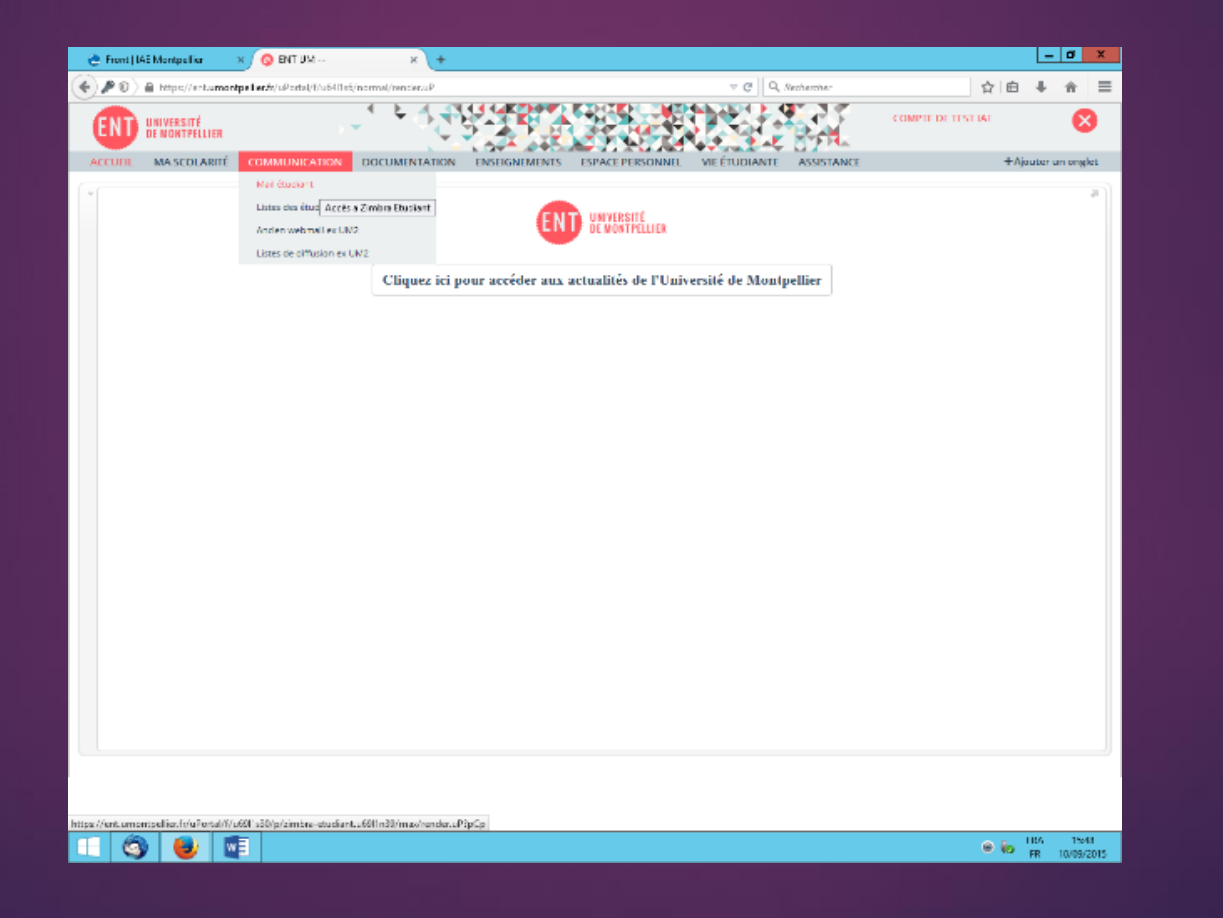

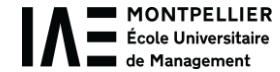

## 9) Connect to Zimbra (the UM mail box)

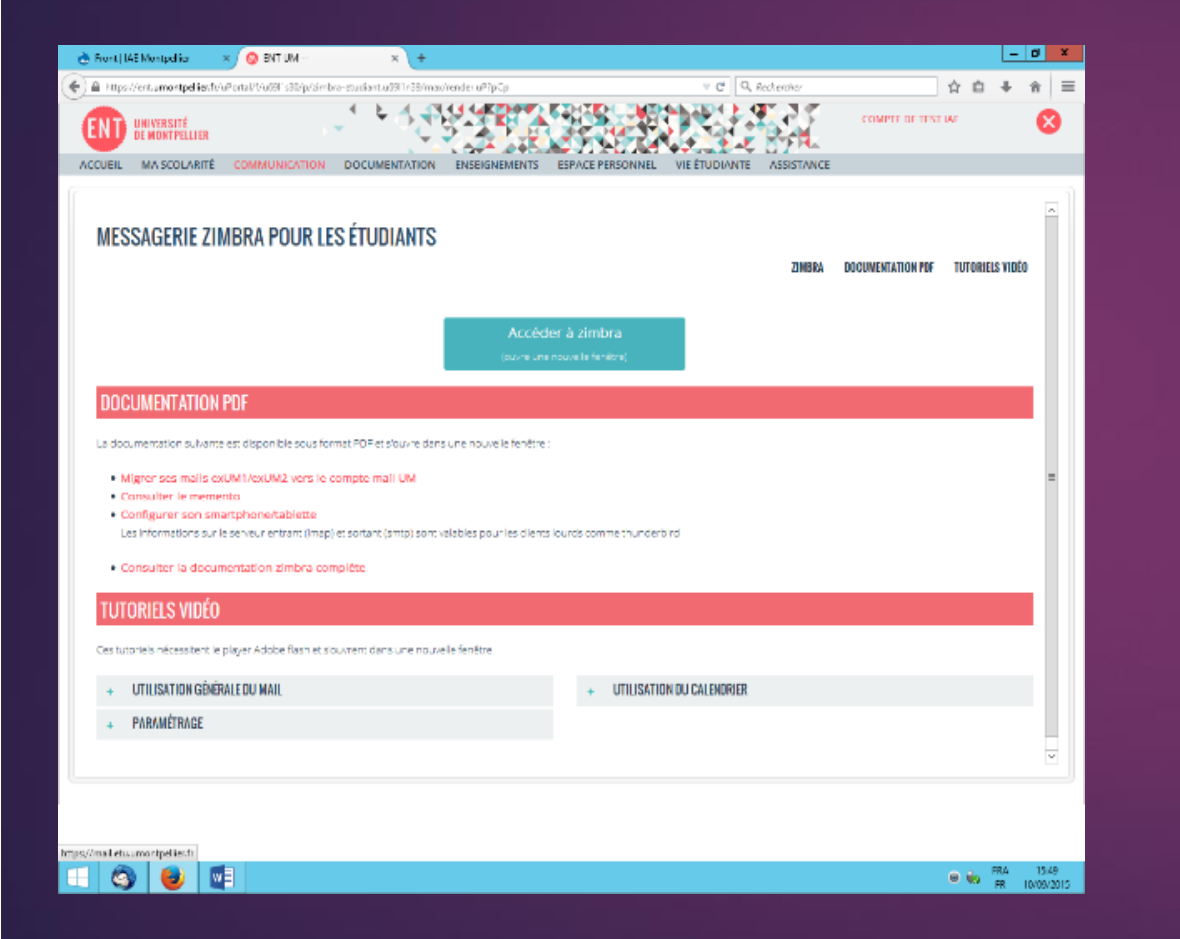

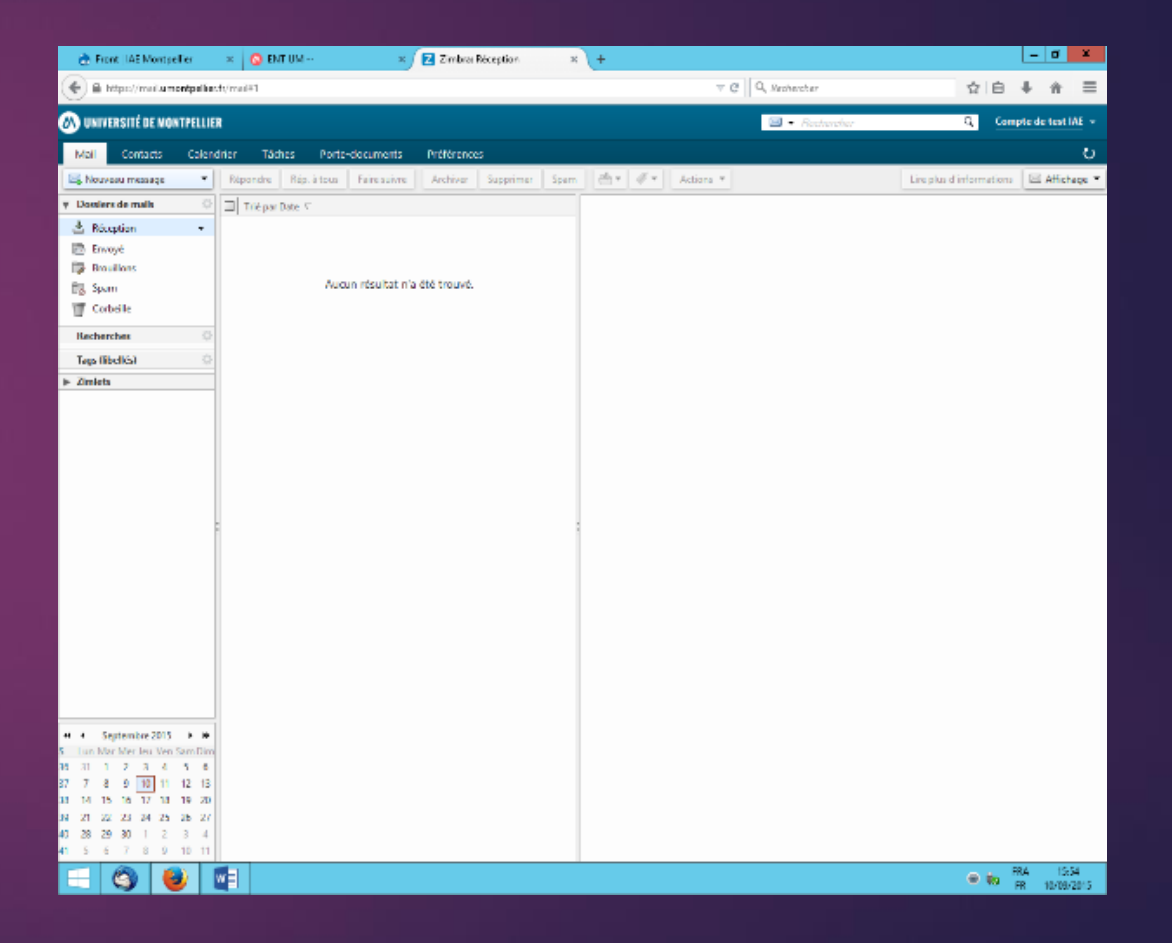

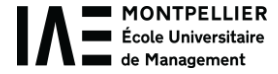

## 10) IZLY system

You will get your student card at the welcome meeting. You can top up this card with money to:

eat at the University restaurants
use the campus' vending machines
use the CROUS dormitories laundry

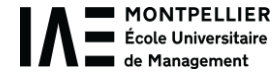

## **IZLY** system

- Check your UM email box. You should have received an email from the CNOUS (Student service institution like CROUS) with a link to the IZLY website.

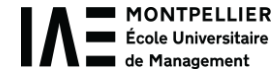

### IZLY system

#### - Connect and activate your account

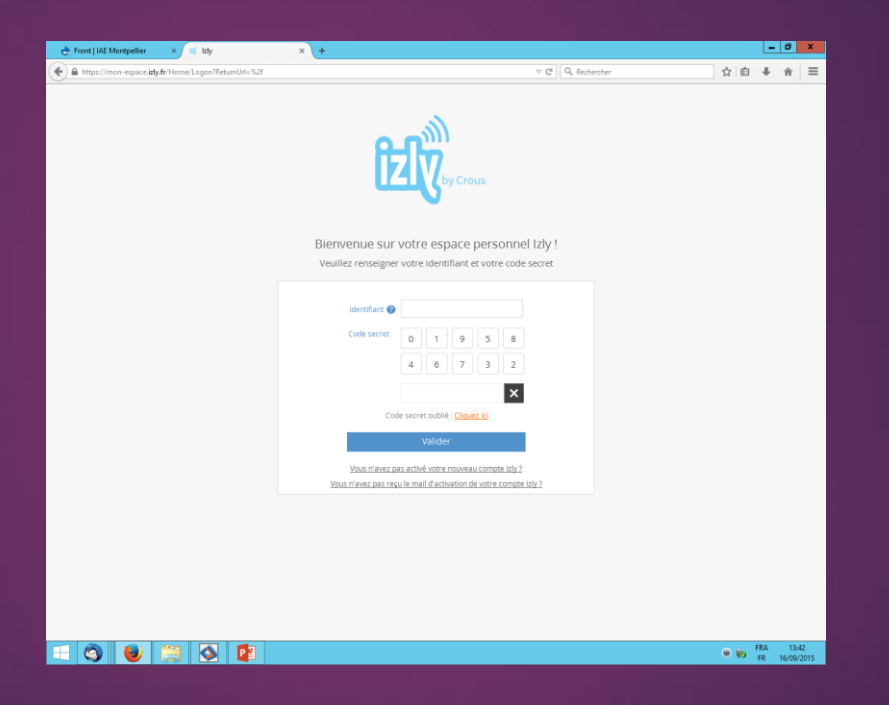

- You will receive a confirmation email on your UM mail box

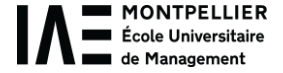

### IZLY system

- Now you can top up your student card with money directly from the IZLY website with a credit card
- Download the IZLY app on your smartphone if you want

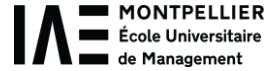

11) Course materials online

# Some lecturers can upload courses slides on our two academic platforms:

#### MOODLE:

| tps://ent. <b>umontpellier.fr</b> /uPorta | I/f/u69I1s50/p/CU№ | A2Moodle.u69I1n53/max/render.uP?pCp                      | v C 🔍 Rechercher 🏠 🖨 🖡                                                                                                    |
|-------------------------------------------|--------------------|----------------------------------------------------------|----------------------------------------------------------------------------------------------------|
| UNIVERSITÉ<br>DE MONTPELLIER              |                    |                                                          | COMPTE DE TEST IAE                                                                                                    |
| IL MA SCOLARITÉ CO                        | MMUNICATION        | DOCUMENTATION ENSEIGNEN                                  | IENTS ESPACE PERSONNEL VIE ÉTUDIANTE ASSISTANCE                                                                              |
|                                           |                    | Univ. Numé                                               | iriques Thématiques                                                                                                    |
|                                           |                    | Claroline                                                | Texture (1)                                                                                                    |
| ONIVERSITE DE MO                          | MITCLLICK C        | Moodle                                                   | Test Ac                                                                                                    |
| NAVIGATION                                |                    |                                                          | Accéder à l'espace pédagogique Moodle                                                                                        |
| Accueil                                   |                    |                                                          |                                                                                                    |
| Tableau de bord                           |                    |                                                          | Rechercher des cours: Valider                                                                                                |
| Pages du site                             |                    |                                                          |                                                                                                    |
| Cours                                     |                    | Cours disponibles                                        |                                                                                                    |
|                                           |                    |                                                          |                                                                                                    |
| UTILISATEURS EN LIGNE                     | - <                | Droit Commercial                                         |                                                                                                    |
| (15 dernières minute                      | es: 81)            | 🕫 Droit des régimes m                                    | atrimoniaux                                                                                                    |
| Test IAE                                  |                    | Droit des régimes matrimoniaux                           |                                                                                                    |
| Manon Degeilh                             |                    |                                                          | or of des regimes madimination                                                                                               |
| Douaa Mahad                               | -                  | 23 AMERICAN INSTITUT                                     | 100511                                                                                                    |
| Jean Marc Pouchoulon                      |                    | W AMERICAN NOTITOT                                       | 1010 21                                                                                                    |
| Louisa Amar                               |                    | 🙄 Econométrie                                            | [4-                                                                                                    |
| Advier Kenius                             |                    | Objectif du cours :                                      |                                                                                                    |
| Lise Teste                                | - E -              |                                                          | <u>objectil du cours :</u>                                                                                                   |
| Elorence Despetis                         | - E -              |                                                          |                                                                                                    |
| Remi Boisson                              | -                  | Ce cours d'économétrie a pour but de donner les bases de |                                                                                                    |
| Tom Chamart                               |                    | après un premier cours d'introduction à l'économétrie.   |                                                                                                    |
| Mathilde Lacombrade                       |                    |                                                          |                                                                                                    |
| Salma Benzaria                            |                    |                                                          | Co cours considère los estimateurs par mais transformente en                                                                 |
| Quentin Piques                            |                    |                                                          | ce cours considere les estimateurs par moindrés carres et par<br>maximum de vraisemblance pour le cas de plusieurs variables |
| Jonathan Hierholtzer                      |                    |                                                          | explicatives. On discute les propriétés en petits échantillons ou                                                            |
| Dylan Agud                                |                    |                                                          | asymptotiques de ces estimateurs. La méthode d'estimation par                                                                |
| Amandine Bouyer                           |                    |                                                          | variables instrumentales est egalement abordee.                                                                              |

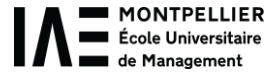

### 12) To connect to the WI-FI

- Select « eduroam »
- Enter your institutional email address and your new ENT password
- Accept the certificate

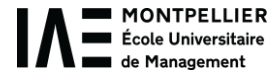